http://www.ti.com.cn/ww/analog/webench/index.shtml

首先在 webench 网上输入电源参数,如下图,提供电源的是 24V 的直流电压,希望输出
3.3V 6A 的直流电源。

| WEBENCH® Designer   |                          |                       | My Designs |   |  |  |  |  |
|---------------------|--------------------------|-----------------------|------------|---|--|--|--|--|
| 功率                  | FPGA/µP                  | 传感器                   | LED        |   |  |  |  |  |
| <br>  输入您的供电要求:     |                          |                       |            |   |  |  |  |  |
| 輸入电压                | [                        | 最小<br>11 <sub>V</sub> | 最大<br>14 V |   |  |  |  |  |
| 輸出                  | ۹<br>[                   | 制正电<br>压<br>3.3 V     | 输出电流<br>   |   |  |  |  |  |
| 环境温度                |                          |                       | 30 °C      | ; |  |  |  |  |
| Pow                 | 单输出<br><mark>开始设计</mark> |                       |            |   |  |  |  |  |
| <b>WEBENCH</b> 使用说明 |                          |                       |            |   |  |  |  |  |

2. 点击上图的多负责下的按钮 power architect,就出现下图

| -              | TEXAS INSTRUMENTS                                                                                                    |                                               | WEBENCH® Power Architect                                                                                                    | Search For                                   |                                      |
|----------------|----------------------------------------------------------------------------------------------------|-----------------------------------------------|----------------------------------------------------------------------------------------------------|----------------------------------------------|--------------------------------------|
| 的设计/我的         | 樂目                                                                                                    |                                               | Eng                                                                                                    | lish 日本語 <mark>日本語 常</mark> 麗中文 한국(0) Русски | я Яамк   Portuguës   Deutsch 沈田 Gues |
|                |                                                                                                    | <b>C</b><br>51/2/1 0                          | +     +     +     ↓     ↓     ↓     ↓     ↓     ↓     ↓     ↓     ↓     ↓     ↓     ↓     ↓     ↓     ↓     ↓     ↓     ↓     ↓     ↓     ↓     ↓     ↓     ↓     ↓     ↓     ↓     ↓     ↓     ↓     ↓     ↓     ↓     ↓     ↓     ↓     ↓     ↓     ↓     ↓     ↓     ↓     ↓     ↓     ↓     ↓     ↓     ↓     ↓     ↓     ↓     ↓     ↓     ↓     ↓     ↓     ↓     ↓     ↓     ↓     ↓     ↓     ↓     ↓     ↓     ↓     ↓     ↓     ↓     ↓     ↓     ↓     ↓     ↓     ↓     ↓     ↓     ↓     ↓     ↓     ↓     ↓     ↓     ↓     ↓     ↓     ↓     ↓     ↓     ↓     ↓     ↓     ↓     ↓     ↓     ↓     ↓     ↓     ↓     ↓     ↓     ↓     ↓     ↓ |                                              |                                      |
|                |                                                                                                    |                                               | FPOA/PROCESSOR POWER ARCHITECT                                                                                                    |                                              |                                      |
| 电源列表 -         | - 配置您的电源                                                                                                    |                                               |                                                                                                    | 添加电源                                         | □ 備好橫块解決方案                           |
| STURCE_        | JC_J DC Input Source #1 Techieot : 30 °C                                                                                                    | 00000                                         |                                                                                                    | 洋10多个负载: FPGA负载 添加负载                         | Prefer SIMPLE SWITCHER® Soluti       |
| TM             | lin : 11 V                                                                                                    | What : 14 V                                   | 📄 Ret Sear Surgly   🕑 Instation Surgly                                                                                                    |                                              |                                      |
|                |                                                                                                    |                                               |                                                                                                    |                                              | <b>股交项日表</b> 求                       |
|                |                                                                                                    |                                               |                                                                                                    |                                              |                                      |
|                |                                                                                                    |                                               |                                                                                                    |                                              | - <b></b>                            |
| <b>和刘克</b> 流 ( | 电源的负载 DC Input Source #1                                                                                                    |                                               |                                                                                                    | Perspectives : (Person) (Second              | Carton                               |
| LOAD_1         | LOAD #1                                                                                                    |                                               | 重大负载电流(ILoodMax): 1 A                                                                                                    |                                              | <u></u>                              |
|                | 在大桥出版设施王 5 10 5 [ ] Disels 建设路                                                                                                    | - MANARA   - 120 Suphr   - Esteral Syst       | t.                                                                                                    |                                              |                                      |
|                | ERET BERNER Sector Sector Sect | epenne   17 + Any order., Down + Any order.   |                                                                                                    |                                              |                                      |
| LOAD_2         | Lass LOAD #2                                                                                                    | 负载电压: 5 V                                     | - 孟大贞载电波(ILoed#ax): 1 ∧                                                                                                    | ( 市田正今古町 )                                   |                                      |
|                | ●元始告記記報告 \$ 10 \$ □ 2iptic 建装器                                                                                                    | 🗋 @###2###   🛄 120 Senty   🛄 Econat Syn       |                                                                                                    |                                              |                                      |
|                | RAME : R Gree : Nes Se                                                                                                    | epienen   139 + Any order., Doon + Any order. |                                                                                                    |                                              |                                      |
| LOAD_3         | Lane 10AD #3                                                                                                    | 灼動电压: 12 V                                    | 最大负载电波(ILosd#ax): 1 A                                                                                                    | (三百万十五年)                                     |                                      |
|                | 最大將出席證唯王 \$ 10 \$ Direit 建设器                                                                                                    | _ 使用信工电源   _ 120 Supply   _ External Sym      |                                                                                                    |                                              |                                      |
|                | State : See Green : Nene Se                                                                                                    | rausess : IP + Any order., Down + Any order.  |                                                                                                    |                                              |                                      |

- 3. 点击添加负载就可以把你需要的各个负载的电压和需要的电流输入,这里我输入三个负载需求:
  - a) 3.3V、1A
  - b) 5V、1A
  - c) 12V, 1A

最后我把 isolation 是隔离,这次选上,以前用过金升阳的 DC-DC 模块,这次用 TI 做设 计,感觉下来的选择会很多。

 点击提交项目要求,这个时候 webench 会进行优化处理,耐心点,这个部分不是由你 的机器决定的。最后显示下图。这时候你可以选择最小面积、最低 bom 成本或者最高 效率了,无论哪一个我都试了一下。我试了三个,最后还是感觉最低 bom 成本比较靠 我这个谱。

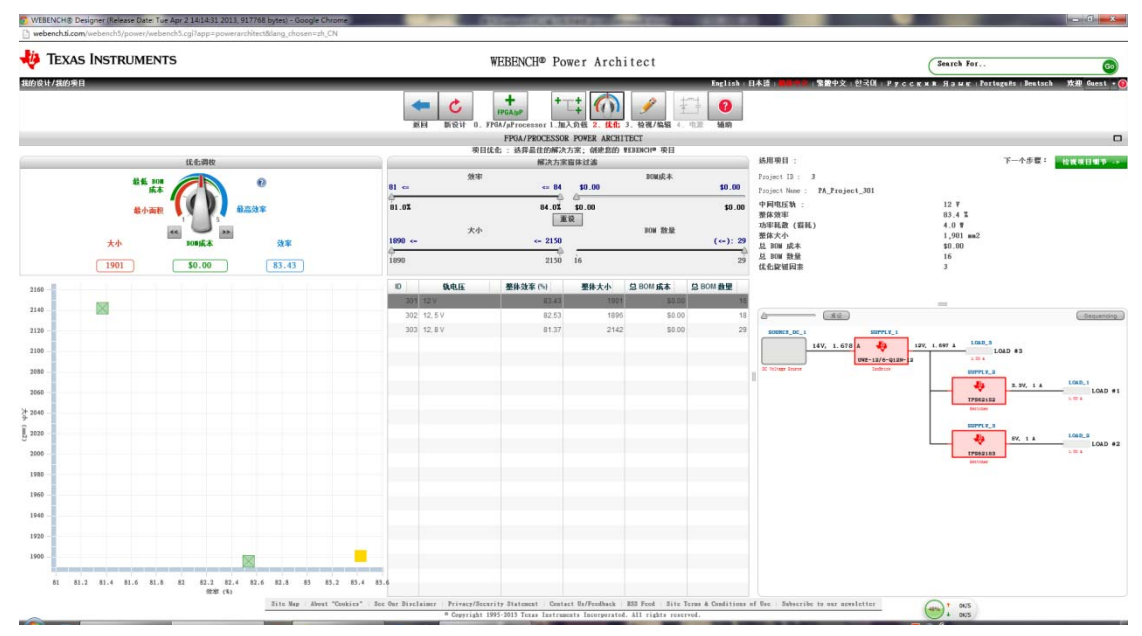

在上图中,中间显示的 301-303 是方案,左边的坐标系是三个方案的效率和 bom 坐标,其 中黄色部分是我现在选择的 301 号的方案。右边下面是电路图,右边上面的选用项目是方案 的信息介绍。中上部是解决方案窗体过滤,在效率、大小、BOM 成本、BOM 数量四个变量 进行过滤。点击电路图的各个模块,在选用项目中会显示相关信息,在这个方案中,先把输 入电源改成中间电压 12V,由这个 12V 产生下来的 3 个电压输出。

下图是选择产生 3.3V 的模块信息。输入 10.8-13.2V, 输出 3.3V 并保证输出电流为 1A, 效能 达到 88%, 这是很不错的转换比了。

| 送用项目:         |               | 下一个步                    | 鬻∶ 检视项目细节 -> |
|---------------|---------------|-------------------------|--------------|
| SUP           | PLT_2         |                         |              |
| TPS62152      |               |                         |              |
| Vin :         | 10.8 - 13.2 V |                         |              |
| Iin :         | 0.28A         |                         |              |
| Vout :        | 3.30V         |                         |              |
| Vout P-P :    | 0.002V        |                         |              |
| Iout :        | 1.00A         |                         |              |
| Power Diss. : | 0.45₩         |                         |              |
| Efficiency :  | 88.1%         |                         |              |
| Footprint :   | 127mm2        |                         |              |
| BOM Cost :    | \$1.32        |                         |              |
| BOM Count :   | б             |                         |              |
|               |               |                         |              |
|               |               |                         |              |
| <b>A</b>      |               |                         | Sequencing   |
| SOURCE_DC_    |               | SUPPLY_1                |              |
|               | 32V, 835 mA   | 12V, 1.697 A LOAD #3    |              |
|               | J             | UWE-12/6-Q12N-12 1.00 A |              |
|               |               | •                       |              |

5. 我们就继续了,点击 button "检查项目细节"。

这个图中左边是电路图,右上是功率、BOM 成本和大小的饼状图,右下是相关模块的信息,这部分可以进行替代电路选择。

这个设计中 UWE-12/6-Q12N-C 的 BOM 成本没有计算在里面,所以 bom 成本里面这部分 就没有显示。

这个阶段,可以对各个芯片进行选择,对参数进行调整,加电源加负载都可以的。做到 这一步我们可以认为前面的几步都是向导。 最后我们点击 create project。

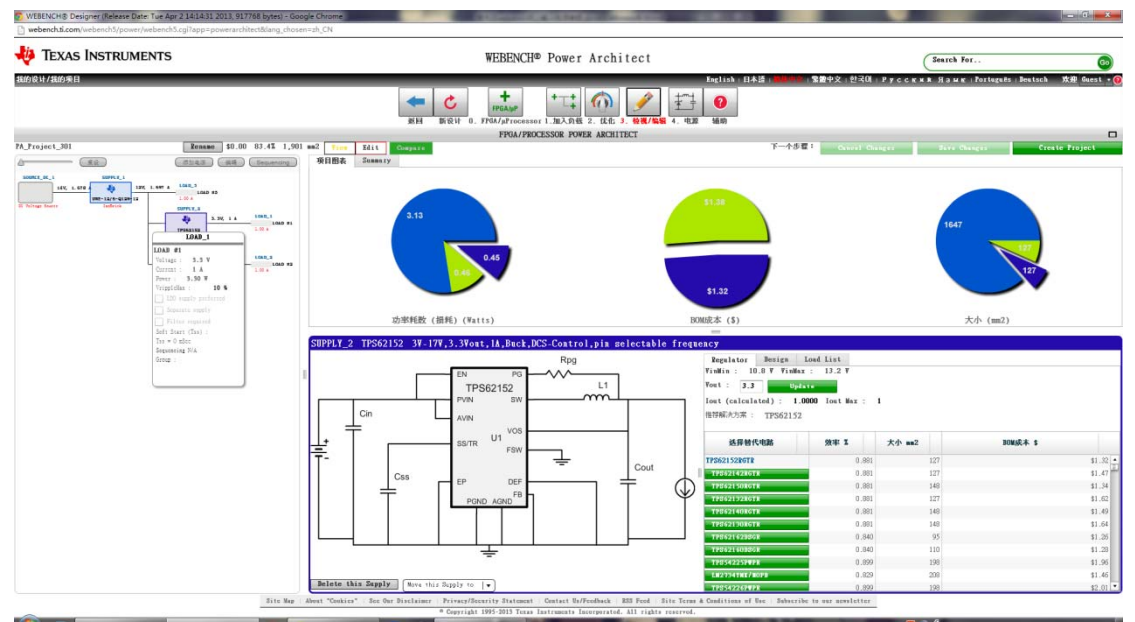

6. 这一步我们可以看每一个片子的属性、曲线、原理图、材料清单等等。

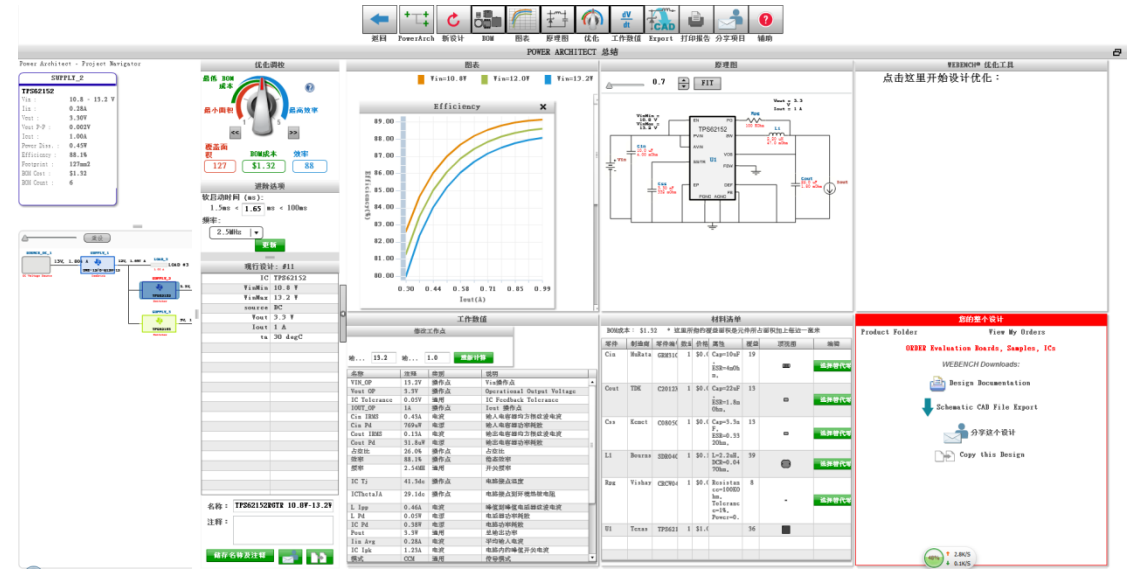

点击图表就会出现你需要的曲线图。如下图

## 图表 Project ID : 1 Remane 館存 🗸 送歌 ✔ IC Iq Pd ✔ Pout ✔ Cin Pd ✔ Iin Avg ✔ Buty Cycle ✔ H Irms ✔ IC Ipk ✔ W ¥ds Act ✓ Cin IBMS ✓ IC Tj ✓ Wout p-p ✔ Cout Pi ✔ Cout I ✔ L Ipp Efficien IC Pd Total Pd 进阶达项 1775, 1, 00 A 45 199, 1, 00 亍设计: #11 FinHin 10.8 V FinHax 13.2 V 89.00 81.00 87.00 87.00 85.00 85.00 81.00 81.00 8.00c-4 0.13 0.42 0.38 0.34 0.30 0.30 0.22 0.18 0.14 6.99e-4 5.99e-4 5.99e-4 5.00e-4 34.00e-4 0.1 Cout 1205(A) 2.99c-4 2.00c-4 0.11 0.11 1.000-4 TP 10 08-13 2 0.44 1.20 能行 e 💼 🖬 31.00 0.04K/S

点击你的整个设计中的 schematic cad file export 可以出现下图,你可以导出你需要的设计 原理图。

|                    | WEBENCH® Export                 | × |
|--------------------|---------------------------------|---|
|                    | Schematic                       |   |
| 🔘 Altium Designer  |                                 |   |
| 🔘 Cadence OrCAD Ca | pture CIS                       |   |
| O Mentor Graphics  | DxDesigner                      |   |
| ○ CadSoft Eagle Sc | hematic Capture (v6.4 or newer) |   |
| O P-CAD            |                                 |   |
| 🔵 DesignSpark      |                                 |   |
|                    | Export Cancel                   |   |
|                    |                                 |   |

同样你可以点击上部的 export 也可以进行原理图的导出。

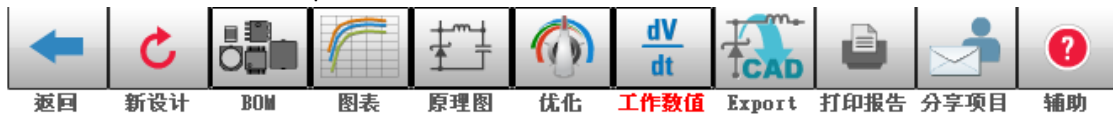

下图是导出 altium designer 的电路图文件

| 2013-04-12_08-54-16.prjdoc  | 1 KI    |
|-----------------------------|---------|
| 2013-04-12_08-54-16.txt     | 34.3 KI |
| 2013-04-12_08-54-161.schdoc | 50.8 Ki |
| 📄 readme.txt                | 9.2 K   |
| UL_Form.dfm                 | 1 KI    |
| UL_Form.pas                 | 1 K     |
| UL_Import.pas               | 33.8 KI |
| UL_Import.PrjScr            | 30.5 KI |
|                             |         |

7. 点击上图的打印报告,可以在浏览器获得项目报告。

| TEXAS<br>INSTRUMENTS                                     |                                                                                                    |                                                                                 |                                                                             |                                      |        | -       |            | -     | -      | -      |      |
|----------------------------------------------------------|----------------------------------------------------------------------------------------------------|---------------------------------------------------------------------------------|-----------------------------------------------------------------------------|--------------------------------------|--------|---------|------------|-------|--------|--------|------|
| W                                                        | EBENG                                                                                                    | CH <sup>®</sup> Po                                                              | wer Arc                                                                     | hitect                               |        |         |            |       | 3      | -      | •    |
| Proje<br>Creat<br>Optie<br>Proje<br>1. 1<br>2. 1<br>3. 1 | oject Rep<br>et: 780012/1:<br>ited: 2013-04-1<br>mize project opl<br>set Summary<br>Total System Ef<br>Total System Fc | PA_Project_301<br>2 08:33:28.756<br>Factor=3<br>ficiency<br>of Count<br>obprint | 83.57 %<br>16.0<br>1.935 kmn                                                | 12                                   |        |         |            |       |        |        |      |
| 4, 1                                                     | 4. Total System BOM Cost<br>5. Total System Power Dissination                                                          |                                                                                 | \$0.00<br>3.991 W                                                           |                                      |        |         |            |       |        |        |      |
| ->1                                                      | Launch WEBEN                                                                                                    | CH Power Archit                                                                 | ect.                                                                        |                                      |        |         |            |       |        |        |      |
| Po                                                       | wer Suppli                                                                                                    | 85                                                                              |                                                                             |                                      |        |         |            |       |        |        |      |
|                                                          | Name                                                                                                    | NSID                                                                            | Description                                                                 |                                      | Vout   | lout    | Efficiency | Foot- | Cost   | Design | Page |
| 1.                                                       | SUPPLY_1                                                                                                    | UWE-12/6-<br>012N-12                                                            | IsoBrick : UWI                                                              | -12/6-Q12N-C                         | 12.0 V | 1.697 A | 86.8%      | 1681  | \$0.00 | 13     | 14   |
| 2                                                        | SUPPLY_2                                                                                                    | TP562152                                                                        | Switcher :<br>3V-17V,3.3Vo<br>Control.pin set                               | ut,1A,Buck,DCS-<br>ectable frequency | 337    | 1.0 A   | 88.1%      | 127   | \$1.32 | 11     | 4    |
| 3.                                                       | SUPPLY_3                                                                                                    | TPS62153                                                                        | Switcher :<br>3V-17V,5Vout,1A,Buck,DCS-<br>Control.pin selectable frequency |                                      | 5V     | 1.0 A   | 91.7%      | 127   | \$1.38 | 12     | 9    |
| Po                                                       | wer Loads                                                                                                    |                                                                                 |                                                                             |                                      |        |         |            |       |        |        |      |
|                                                          | Name                                                                                                    | VLoad                                                                           | Road                                                                        | Description                          |        |         |            |       |        |        |      |
| 1. 1                                                     | LOAD #3                                                                                                    | 12 V<br>3.3 V                                                                   | 1 A<br>1 A                                                                  | VoutRipple=10<br>VoutRipple=10       | *      |         |            |       |        |        |      |